# **Microsoft PowerPoint**

# 1 Microsoft PowerPoint

#### 1.1 Het programma PowerPoint

Microsoft PowerPoint is een programma waarmee u presentaties kan maken.

→ Klik op de startknop \_\_\_\_\_, alle programma's, Microsoft Office, Microsoft PowerPoint

#### 1.2 De delen van het PowerPoint-scherm

Helemaal bovenaan staat de titelbalk.

 Presentatie1 - Microsoft PowerPoint

Onder de titelbalk staat **het lint**. Het lint bestaat uit verschillende **tabbladen en groepen**. In elke groep staan er een aantal **opdrachten**.

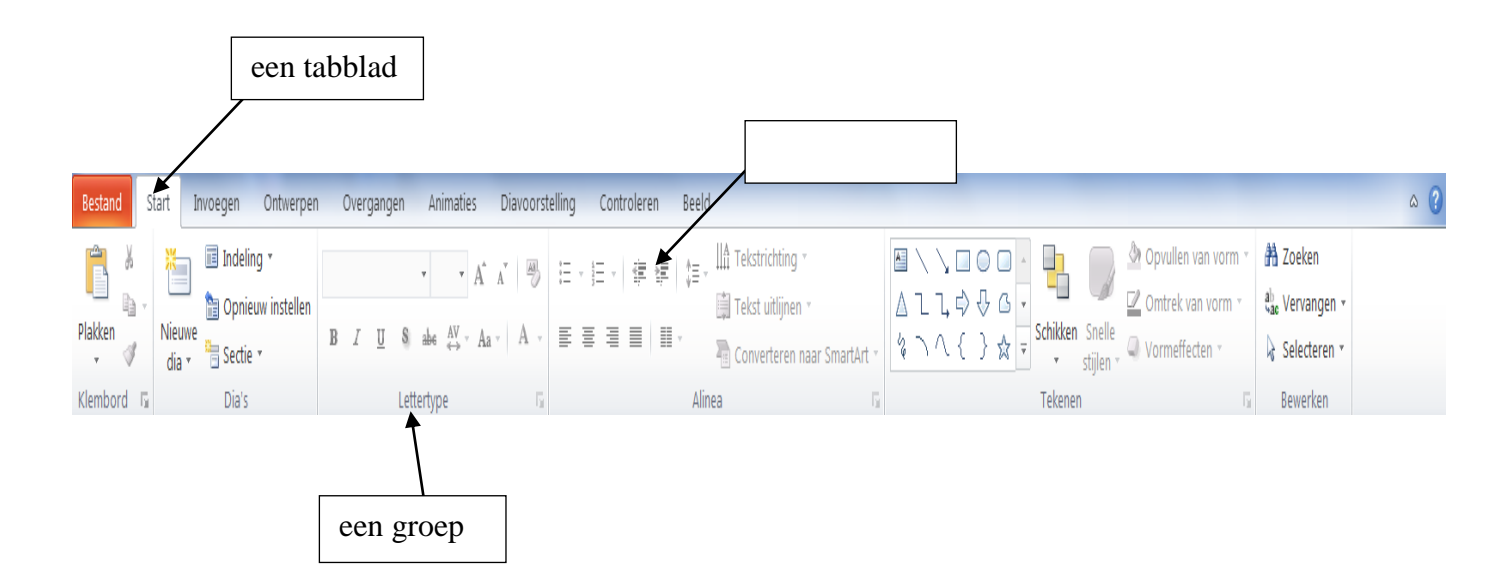

Onder het lint staat **de dia** waarin u aan het werken bent. Aan de linkerzijde staat een overzicht van alle dia's die u al gemaakt heeft.

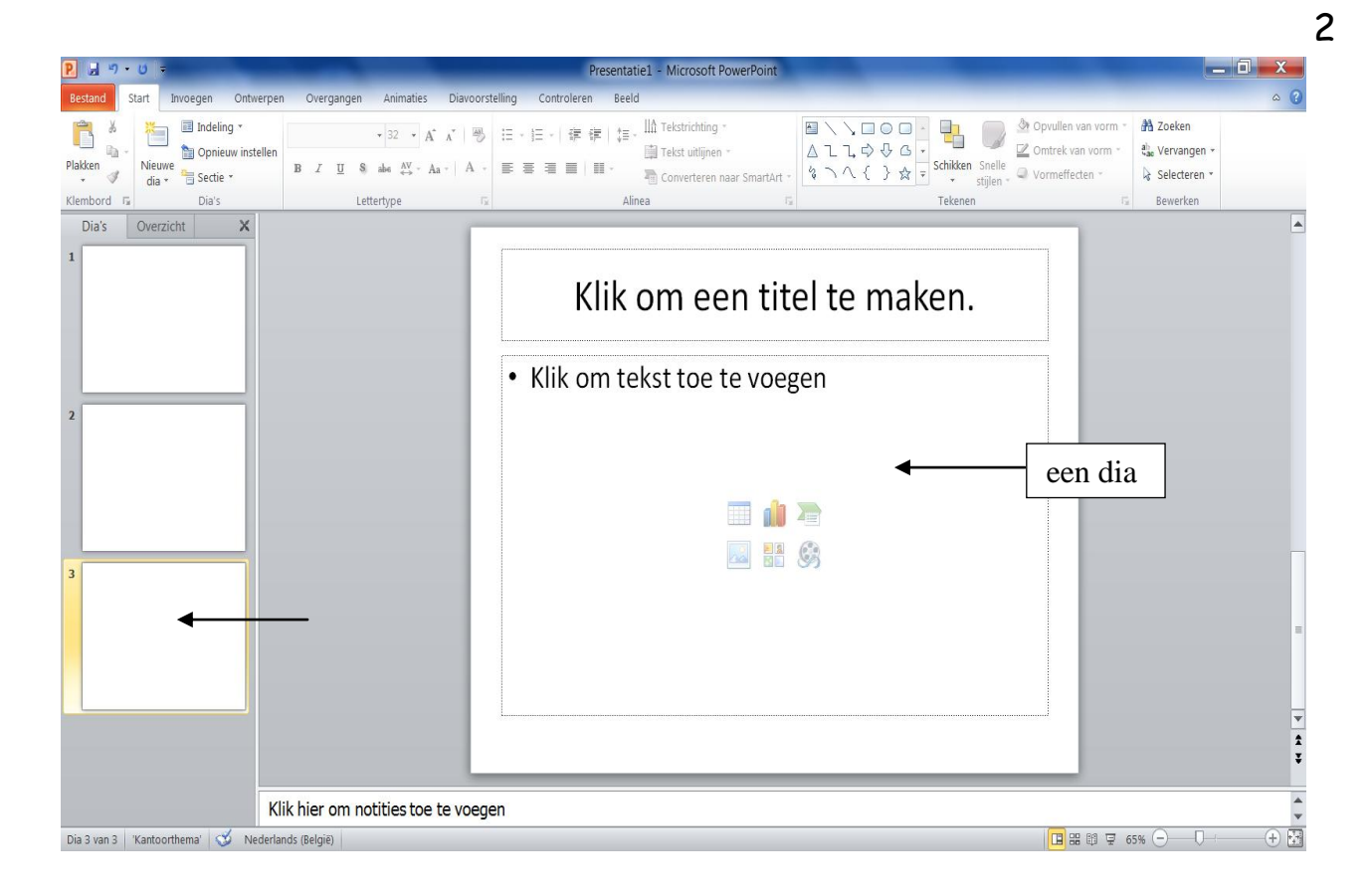

#### Onderaan op het scherm staat de statusbalk.

| Dia 1 van 1 | 'Kantoorthema' Nederlands (België) |  |
|-------------|------------------------------------|--|
|-------------|------------------------------------|--|

#### 1.3 De verschillende weergaven

U kan een presentatie op verschillende manieren op uw scherm weergeven:

- in de normale weergave,
- in de diasorteerderweergave,
- in de leesweergave,
- in de diavoorstellingweergave.

→ Klik op de vier knoppen op de statusbalk om de verschillende weergaven te bekijken.

# 1.4 Dia's tussenvoegen, verwijderen, verplaatsen en kopiëren

- Een dia tussenvoegen: klik op een dia en klik op de ENTER-toets.
- Een dia verwijderen: klik op de dia en klik op de DELETE-toets.
- Een dia verplaatsen: sleep de dia naar de gewenste plaats.
- *Een dia kopiëren:* klik op de dia en klik vervolgens op de rechtermuisknop. Er verschijnt dan **een snelmenu**. Klik daarna op 'kopiëren'.

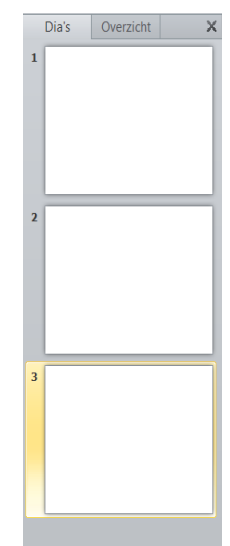

# 1.5 De dia-indeling

→ Klik op 'indeling' om een dia-indeling te kiezen (op het tabblad 'start')

|                                                                                                    |                                                                                    | Dracentatia1 - Microsoft DowerDaint |                                                                                  |                                                                                                    |
|----------------------------------------------------------------------------------------------------|------------------------------------------------------------------------------------|-------------------------------------|----------------------------------------------------------------------------------|----------------------------------------------------------------------------------------------------|
| Restand Start Invoegen Onty                                                                                                    | veroen Overgangen Animaties Diavo                                                  | reselling Controleren Beeld         |                                                                                  | • 0                                                                                                    |
| Plaken<br>Klembord 5<br>Constitution<br>Plaken<br>Plaken<br>Plak | tellen<br>$B I \underline{U} \otimes abe \frac{A^*}{e^*} - Aa -   A$<br>Lettertype |                                     | コートマート<br>A L L ゆ ひ G ・<br>な 入 人 { } ☆ = Schikken Snelle<br>Stijlen G<br>Tekenen | Opvullen van vorm *     Ab Zoeken       Zomtrek van vorm *     Ab Zoeken       Wormeffecten *     Iselecteren *       G Bewerken     Bewerken |
|                                                                                                    |                                                                                    | Klik om een tite                    | el te maken.                                                                     |                                                                                                    |
|                                                                                                    | Klik hier om notities toe te voe                                                   | gen                                 |                                                                                  | *                                                                                                    |
| Dia 1 van 1 'Kantoorthema' Nederla                                                                                                    | nds (België)                                                                       |                                     |                                                                                  | 📴 🎛 🛱 🐺 65% maandag 21 november 2011                                                                                                    |

#### 1.6 Tekst typen en opmaken

→ Klik op de tekst 'klik om een titel (of ondertitel) te maken.

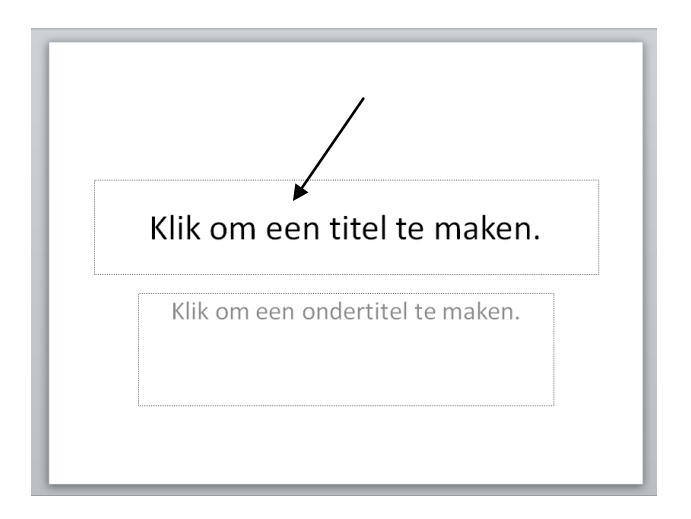

In de groep 'lettertype' kan u het lettertype, de tekengrootte en de kleur van uw tekst wijzigen. U kan uw tekst ook in het vet, in het cursief zetten en onderstrepen.

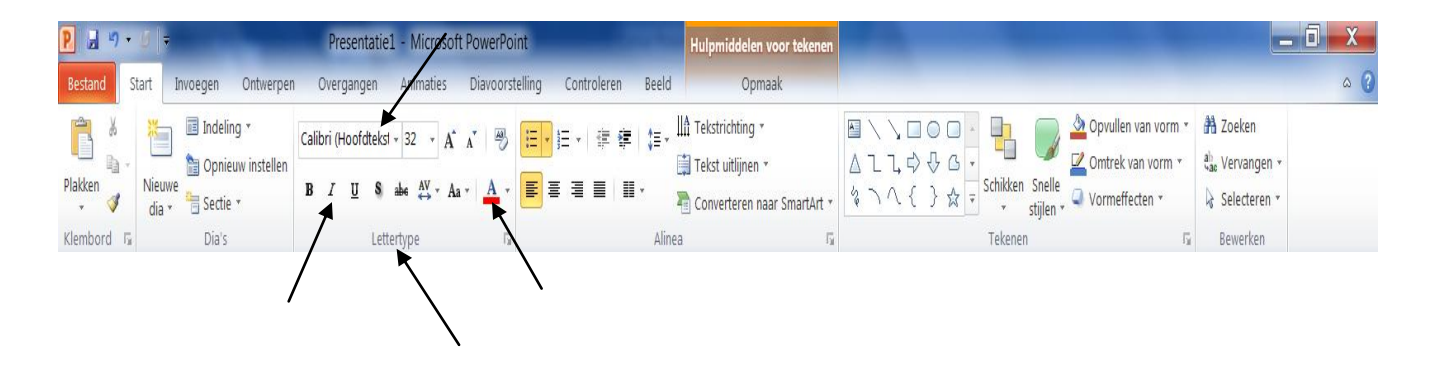

## 1.7 Objecten invoegen

Enkele voorbeelden van objecten die u in PowerPoint kan invoegen zijn: een afbeelding, grafische vormen, een grafiek, een WordArt-tekst)

→ Klik op het tabblad 'invoegen' om een object in te voegen.

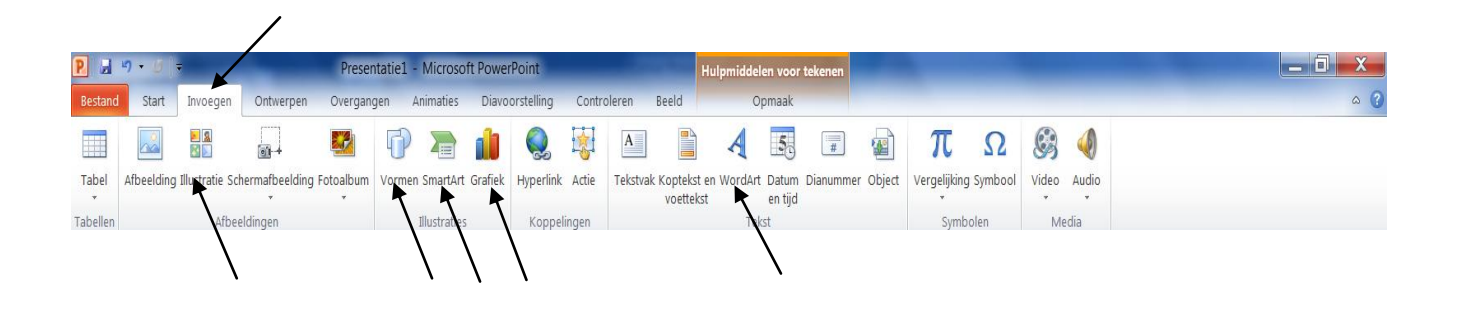

## 1.8 De dia-achtergrond wijzigen

→ Klik op de dia en klik vervolgens op de rechtermuisknop. Er verschijnt dan een snelmenu. Klik daarna op 'achtergrond opmaken'.

Oefening:

Maak de onderstaande dia na.

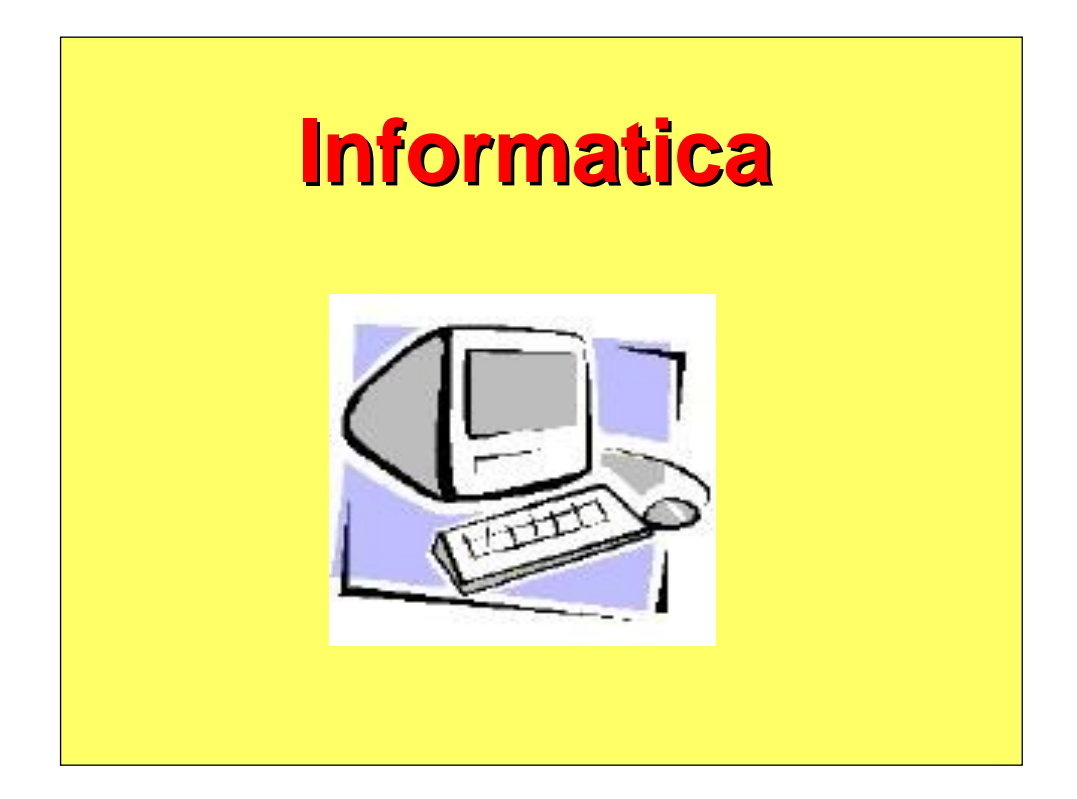

- --> Tekst: Arial, vet, 66 punten, schaduw, kleur: rood
- --> Een afbeelding van een computer invoegen
- --> Kleur achtergrond: geel

#### 1.9 Werken met diamodellen

Stap 1: klik op het tabblad 'beeld'

Binnen de groep 'modelweergaven' kan u een model kiezen door op het model te klikken.

Stap 2: klik op 'diamodel' om in de diamodelweergave te komen

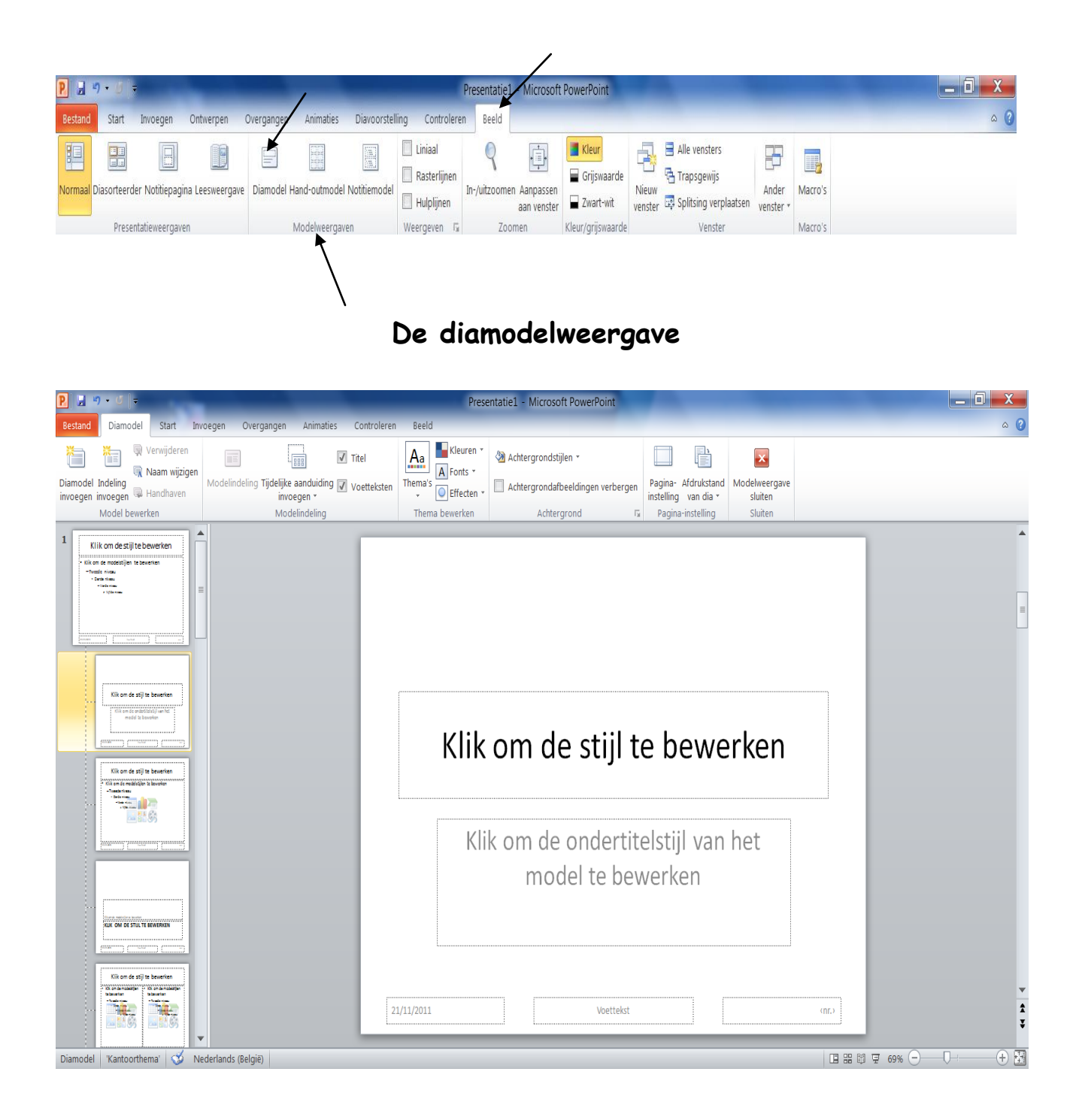

**Stap 3:** klik op het tabblad 'invoegen' en klik vervolgens op 'dianummer' (binnen de groep 'tekst')

| Toevoegen aan dia       |               |                           |
|-------------------------|---------------|---------------------------|
|                         |               | Ov <u>e</u> ral toepassen |
| 📝 <u>D</u> atum en tijd |               |                           |
| Automatisch bijwerken   |               | <u>l</u> oepassen         |
| 21/11/2011              | ▼             | Annuleren                 |
| Taa <u>l</u> :          | Kalendertype: |                           |
| Nederlands (België)     | Westers       | •                         |
|                         |               | Vaarbaald                 |
| 21/11/2011              |               | Voorbeeld                 |
| ✓ Dianummer             |               |                           |
| Voettekst               |               |                           |
|                         |               |                           |
|                         |               |                           |

- Stap 4: klik op het selectievakje dat voor 'datum en tijd' staat om de tijd en/of een datum toe te voegen
- Stap 5: klik op het selectievakje dat voor 'dianummer' staat om een dianummer toe te voegen
- Stap 6: klik op de knop 'overal toepassen' om de dianummer en/of de datum en tijd op elke dia te laten verschijnen
- Stap 7: klik op de knop 'toepassen' om de dianummer en/of de datum en tijd op één dia te laten verschijnen
- Stap 8: klik op 'modelweergave sluiten' om de modelweergave te sluiten

#### 1.10 Ontwerpsjablonen, overgangen en animaties gebruiken

- 1.10.1 Een ontwerpsjabloon gebruiken
- → Klik op het tabblad 'ontwerpen' en klik op een thema (bij de groep thema's)

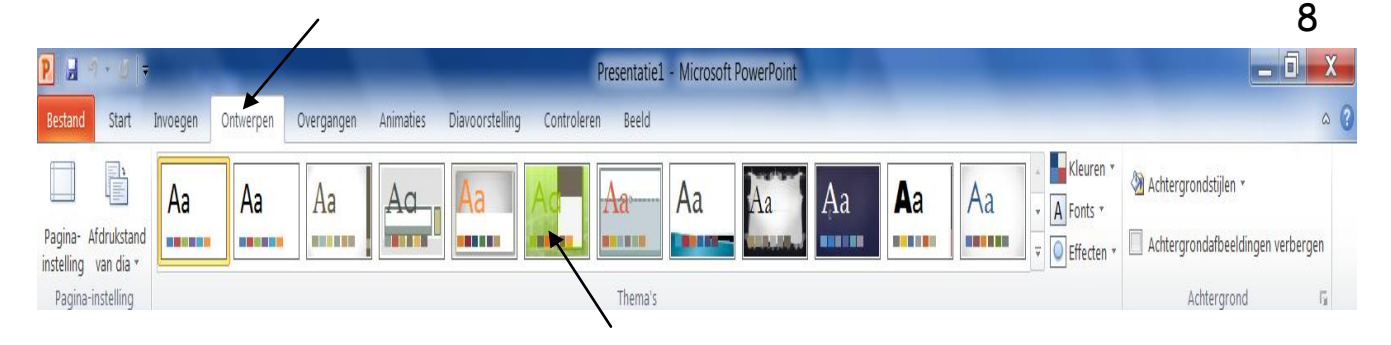

1.10.2 Een overgang kiezen

Stap 1: klik op het tabblad 'overgangen'
Stap 2: klik op het pijltje om een overgang te kiezen

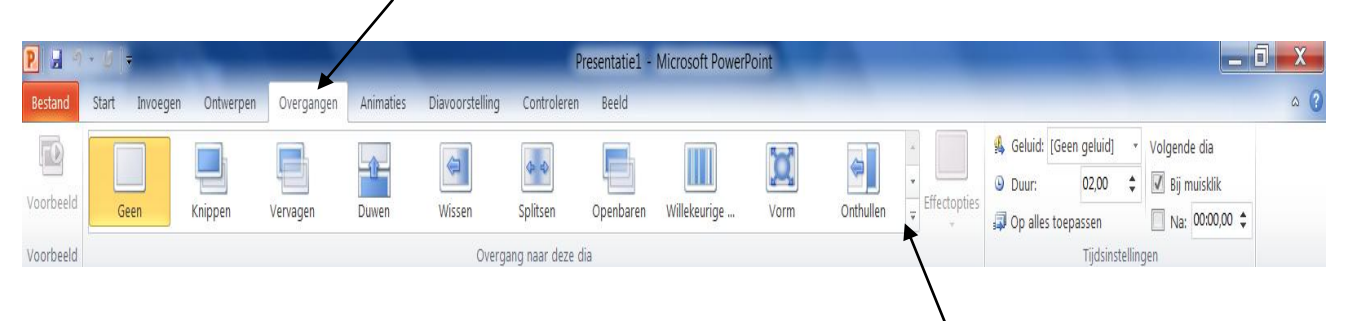

- 1.10.3 Een animatie toevoegen aan een afbeelding
- Stap 1: klik op de afbeelding om de afbeelding te selecteren
- Stap 2: klik op het tabblad 'animaties'
- Stap 3: klik op het pijltje om een animatie te kiezen

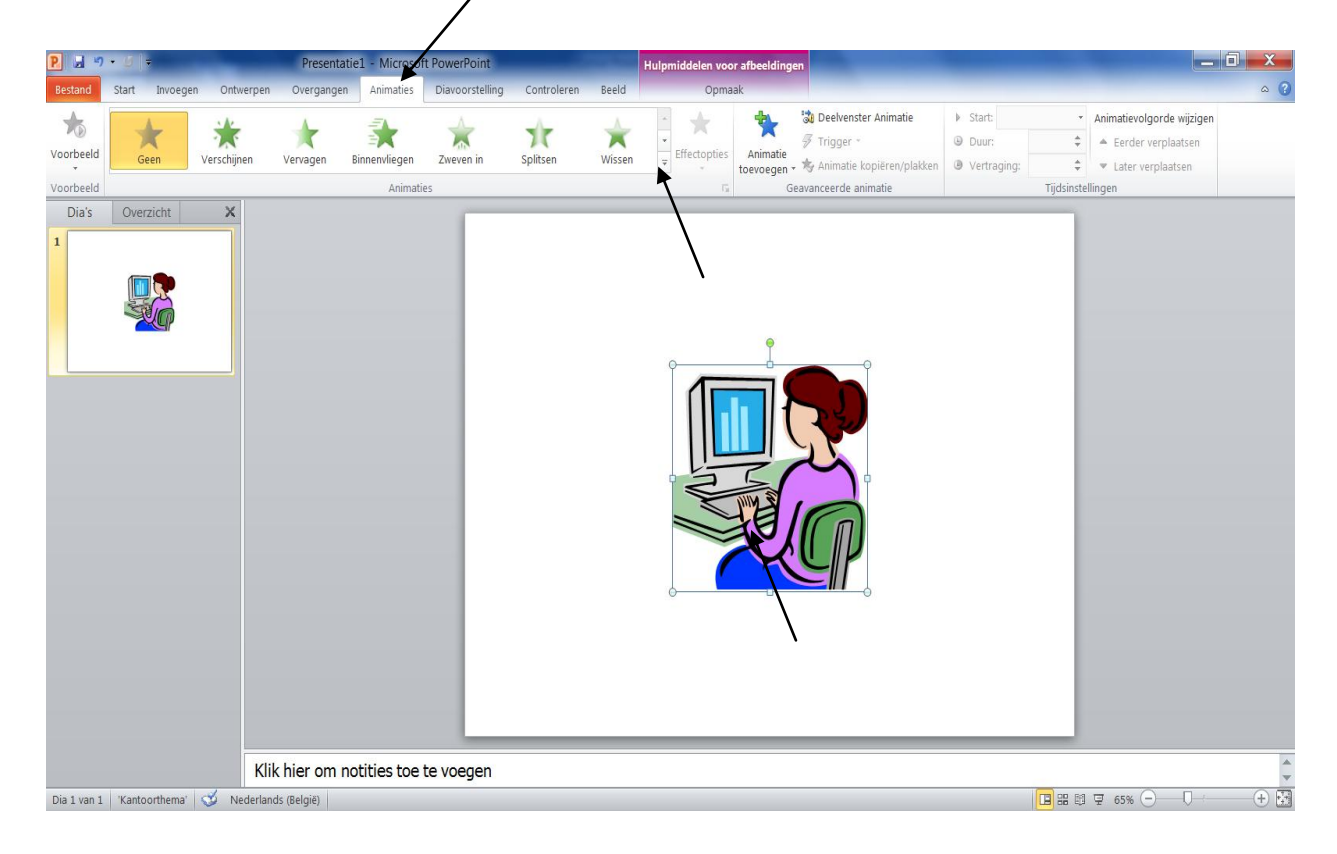

# 1.11 De presentatie op verschillende wijzen afdrukken

U kan uw presentatie op verschillende wijzen afdrukken.

→ Klik op 'bestand, afdrukken'

Bij 'instellingen' kan u kiezen of u één dia of alle dia's wilt afdrukken. U kan er ook voor kiezen om meerdere dia's op één pagina weer te geven (hand-outs).

| Bestand Start                                                                     | Invoegen | Ontwerpen | Overgange                    | n Animaties                 | Diavoorstelling   | Cont        |
|-----------------------------------------------------------------------------------|----------|-----------|------------------------------|-----------------------------|-------------------|-------------|
| <ul> <li>Opslaan</li> <li>Opslaan als</li> <li>Openen</li> <li>Sluiten</li> </ul> |          | Afd       | rukken                       | Afdrukken<br>Aantal: 1      |                   |             |
| Info                                                                              |          | Print     | er                           |                             |                   | (j)         |
| Recent                                                                            |          | -         | HP Deskjet<br>Gereed         | 5900 Series                 |                   | ¥           |
| Nieuw                                                                             |          |           |                              |                             | Printereigenscha  | <u>ppen</u> |
| Afdrukken                                                                         |          | Inste     | llingen                      |                             |                   |             |
| Opslaan en v                                                                      | erzenden | G         | Alle dia's af<br>Hele preser | drukken<br>Itatie afdrukker | 1                 | Ŧ           |
| Help                                                                              |          | Dia's:    |                              |                             |                   | 0           |
| Opties                                                                            |          |           | 6 dia's horiz<br>Hand-outs   | contaal<br>(6 dia's per pag | ina)              | A           |
| Xfsluiten                                                                         |          |           | Gesorteerd<br>1,2,3 1,2,3    | 1,2,3                       |                   | •           |
|                                                                                   |          |           | Staan <mark>de a</mark> fo   | lrukstand                   |                   | •           |
|                                                                                   |          |           | Kleur                        |                             |                   | •           |
|                                                                                   |          |           |                              | Koptekst                    | en voettekst bewe | erken       |
|                                                                                   |          |           |                              |                             |                   |             |

# Opdracht:

Maak een presentatie van **5 dia's** over wat de computercursus voor u betekent.

Wat moet er zeker in uw presentatie staan?

- tekst + wijzig ook de opmaak van de tekst (geef de tekst een ander lettertype en een andere kleur);
- een afbeelding: geef de afbeelding een aangepaste animatie;
- een vorm (bijvoorbeeld een pijl);
- een tekst in WordArt;
- kies een ontwerpsjabloon;
- zorg voor een diaovergang;
- voeg de datum en een dianummer toe (op alle dia's) en zorg ervoor dat de datum automatisch wordt bijgewerkt;
- druk uw presentatie af als hand-outs (3 dia's per pagina).

Veel succes!